## Web端询价管理界面如何发起询价(文档)

(下面以"备件"为例)

用户登录互海通Web端,依次点击"采购管理-询价管理",在询价管理界面默认备件类型后,点击"新增",选择物品类型,询价模式,根据需要填写询价单名称后,点击"确定"后进入选择备件 界面,在该界面选择具体备件右侧的"+",点击右下角的"继续操作"后,点击具体供应商左侧 的"选择"键,再次点击右下角的"继续操作"进入修改询价单界面,在该界面填写"询价人职 务",选择"计划属性","截止报价时间(开标时间)",根据需要是否上传附件等操作后,点击 右下角的"开始询价"。

| G 互換科技 ⑥ Q エバ  |                    |    |      |              |                               |        |                                      | с жил <del>чэ</del> лд |          |          |       | 切换系统▼   | Q. 23 HX+     | 0 🛑 7% |                 |                              |
|----------------|--------------------|----|------|--------------|-------------------------------|--------|--------------------------------------|------------------------|----------|----------|-------|---------|---------------|--------|-----------------|------------------------------|
| 全部菜            | 单 🖲                |    | 备件   | 物料 油料        | 海图                            |        |                                      |                        | 初四       |          |       |         |               |        |                 |                              |
| <b>卸</b> 公告    | 台理                 | 18 |      | _            |                               |        |                                      |                        | 物品类型*    |          |       |         |               |        |                 |                              |
| n-l ଅକ୍ଷର      | 四板                 |    |      | _            | <ol> <li>う 占土 "站 1</li> </ol> |        |                                      |                        | 备件       | ~        |       |         |               | □査₹    | 記到期的询价单(296)    | 一只查看我的询价单                    |
|                |                    |    | 新增   | <b>_</b>     |                               | 1      |                                      | >                      | 询价单名称    |          | >3、选择 | 物品类型师询价 | 模式, 根据需要      | 填写询价单征 | <b>3称后,点击</b> " | \$ <mark>\$};;;;</mark> == ≎ |
| ↓船舶            | 管理                 |    | #    | 海价单导         | 词价单名称                         | 询价模式 ▼ |                                      | 采购由清量名和                | 请填写      |          | 词价物品数 | 询价供应商数  | 反体数量          | 询价人姓名  | 询价人邮箱           | 海杉 穩作                        |
| 요 船员           | 合理                 |    |      |              |                               |        |                                      |                        | 询价模式*    |          |       |         |               |        |                 |                              |
| 🖸 編員           | 费用                 |    | 1    | PE-P25022401 | 备件询价单P25022401                | 招标竞价   | Hh1-PA-P24102801                     | 无                      | 请选择      | ~        |       |         | 0次报价反馈        |        |                 | (+8  編辑  删除                  |
| Q RUE          | 1 <del>27</del> 72 |    | 2    | PE-P25021301 | 备件询价单P25021301                | 普通询价   | Hh1-PA-P25021202<br>Hh1-PA-P25021204 | 无<br>无                 |          |          | 2     | 24家     | 0次报价反馈        |        |                 | (+81                         |
| <b>下</b> 維护    | 保养                 |    | 3    | PE-P25012301 | 备件询价单P25012301<br>-测试         | 普通询价   | Hh1-PA-P24102801                     | π                      |          | 确定 取消    |       |         | 0次报价反馈        |        |                 | (+8)                         |
| <i>[</i> 9] 组修 | 管理                 |    | 4    | PE-P25012101 | 备件询价单P25012101                | 普通询价   | PA-P24081902                         | 备件申请单2024              | 081 月度采购 | 互海一号,连胜号 |       |         | 0次报价反馈        |        |                 | (+81                         |
| <b>企</b> 库存    | 管理                 |    | 5    | PE-P25012001 | 备件询价单P25012001                | 普通询价   | PA-P24122401                         | 无                      | 月度采购     | 岸基       |       |         | 0次报价反馈        |        |                 | (+8)                         |
| ₩ **           | 181 <u>2</u>       |    | 6    | PE-P25010901 | 备件询价单P25010901                | 普通询价   | Hh1-PA-P25010901                     | 无                      | 季度采购     | 互海一号     |       |         | 1 次报价反馈       |        |                 | (+8                          |
| 采              | 购申请                |    | 7    | PE-P24123001 | 市种转换                          | 普通询价   | PA-P24081902                         | 备件申请单2024              | 081 零星采购 | 互海一号     |       |         | 0次报价反馈        |        |                 | (+81                         |
| *              | 网络对接               |    | 8    | PE-P24122401 | 备件询价单P24122401                | 普通询价   | Hh1-PA-P24102801<br>PA-P24122401     | 无无                     | 季度采购     | 岸基,互海一号  |       |         | 0次报价反馈        |        |                 | (+81                         |
| 報              | 1资验收               |    | 9    | PE-P24121303 | 备件询价单P24121303                | 普通询价   | PA-P24102501                         | 无                      | 应急采购     | 互為一号     |       |         | 0次报价反读        |        |                 | (+81                         |
| E              |                    |    | 10   | PE-P24121302 | 备件询价单P24121302                | 招标竞价   | Hh1-PA-P24102801                     | 无                      | 李度采购     | 互海一号     |       |         | 0次报价反馈        |        |                 | (*8)                         |
|                |                    |    |      |              |                               |        |                                      |                        |          |          |       |         |               |        |                 |                              |
|                | ODUBLE             |    |      | 次息击。米购官      | 理"闻价官理"                       |        |                                      |                        |          |          |       |         |               |        |                 |                              |
| *              | 981年               |    |      |              |                               |        |                                      |                        |          |          |       |         |               |        |                 |                              |
|                |                    |    |      |              |                               |        |                                      |                        |          |          |       |         |               |        |                 |                              |
| 4              | 度协议价               |    |      |              |                               |        |                                      |                        |          |          |       |         |               |        |                 |                              |
| 92             | 过反馈                |    |      |              |                               |        |                                      |                        |          |          |       |         |               |        |                 |                              |
| <b>9</b> ###   | 服务                 | >  | ØF 1 | 收到3条报价,点击查看  |                               |        |                                      |                        |          |          |       |         | 775 条 10条/页 🗸 | < 1 2  | 3 78            | ▶ 銚至 1 页                     |

×

|               |       |            |        |      |    |            | 船舶关键: | ÷ •        | 青日期 🖌 日期范 | 18 m 🗎                   |      | ∰ <b>投</b> 索 | 液 |
|---------------|-------|------------|--------|------|----|------------|-------|------------|-----------|--------------------------|------|--------------|---|
| 备件名称          | 备件位置号 | 代号/规格/图号   | 所属设备   | 计量单位 | 数量 | 年度协议价      | 供货地点  | 供应日期       | 申请船舶      | 申请单号                     | 申请项号 | 操作           |   |
| 前盖板垫片 ① 🖂     | 2     | 771-02-003 | 柴油机    | 件    | 3  | CNY 3.00 - | 扬州港   | 2024-12-11 | 互海1号      | OL1-PA-P24111<br>104     | 2    | 已添加          | 0 |
| 喷油螺杆式空压机<br>① | 0     | GA11       | 空压机    | 件    | 1  |            | 岸基库存  | 2023-07-15 | 互海1号      | 备件申请单202<br>20621 ①      | 1    | •            |   |
| 泵轴 🛈 🖂        |       | 泵轴         | 泵(在船名) | 根    | 10 |            | 11    | 2022-06-24 | 互海2号      | 船端备件申请单<br>20220624(1) ① | 1    | +            |   |
|               |       |            |        |      |    |            |       |            |           |                          |      | _            |   |

3条 100余页 →
 4、选择需要询价的物品,点击"+"后,变成"已添加"

|                |                                        |                                      |                     |                                                                          |         | 5、点击"继续操作"                                      |
|----------------|----------------------------------------|--------------------------------------|---------------------|--------------------------------------------------------------------------|---------|-------------------------------------------------|
|                |                                        |                                      |                     |                                                                          |         | 继续操作                                            |
|                |                                        |                                      |                     |                                                                          |         |                                                 |
|                |                                        |                                      | 加速非代心的              |                                                                          |         |                                                 |
| 已选供应商          |                                        |                                      |                     |                                                                          |         |                                                 |
| ATT X          |                                        |                                      |                     |                                                                          |         |                                                 |
| 供应商列表<br>推荐供应商 | 通讯录                                    |                                      |                     |                                                                          |         |                                                 |
| 新增供应商          | ──── 6、默认推荐供应                          | <b>应商,可切换至通讯录或新增供应商</b>              | 请选择供应大类 💙 请         | 选择供应类型 ✔ 请选择城市 ✔ 选择公司类型                                                  | ✔ 搜索关键字 | <b>救去</b> 里西                                    |
| 选择             | 公司名称                                   | 供应类型 销量及评价                           | 协议价匹配项数 ①           | 联系信息                                                                     | 成交次数    | 未付账款                                            |
| 取消             | A77<br>综合评分: 38分 ▼                     | 11船员播利用品,柴油                          | 0/1                 | A77 77 🕜<br>电话: 11   手机:<br>邮箱: 8@qq.com                                 | 80      | CNY 211,397.91<br>USD 6,250.00                  |
| 选择             | 7、 点击供应商名称间的"选择"<br>SYCS<br>综合评分: 4分 ▼ | 键,选择后变成"取消"键,供应商名称显示任界面上<br>11船员福利用品 | 二万的"已选供应商"下方<br>0/1 | 测试李 🙆<br>电话: 183******   手机: *******<br>邮箱: s*******@qq.com              | 59      | CNY 1,102,905.64                                |
| 选择             | 志忑商务测试<br>综合评分: <mark>4 分</mark> ▼     | 船舶物资,船舶设备备                           | 0 / 1               | 朱经理 🙆<br>电话: 136********  手机: (+86)136******4<br>邮箱: 173********@163.com | 35      | CNY 16,459,438.25<br>USD 1,626.00<br>EUR 600.00 |
| 选择             | 中国忐忑船舶材料有限公司<br>综合评分:4分 ▼              | 船舶物资                                 | 0 / 1               | 朱俊 🖉<br>电话: 1********   手机: *******<br>邮箱: z*******@126.com              | 17      | USD 200.00<br>EUR 347.17                        |
| 选择             | 飞轮海供应商<br>综合评分: 5分 ▼                   | 33安全设备,37航海用                         | 0 / 1               | 沈雪飞 🙆<br>电话: 182*****   手机:<br>邮箱: 14******2@qq.com                      | 15      | CNY 107,930.43                                  |
| 选择             | <b>何發發集团</b><br>每无评分                   | 船体部分,航海图书                            | 0 / 1               | hm 🙋<br>电话: 19******* 手机: ******<br>邮箱: 190*******@qq.com                | 8       | CNY 315.00                                      |
| 选择             | 姜男<br>综合评分: 5分 ▼                       | 船舶物资,船舶设备备                           | 0 / 1               | 姜男2 🕐<br>电话: 对方   手机: ********<br>邮箱: 14********@qq.com                  | 7       | CNY 62,237,205.00                               |
| _              | mer 1. mer der Aus 1. mer              |                                      |                     | 朱俊 💋                                                                     |         |                                                 |
|                |                                        |                                      |                     |                                                                          | 8、点击"继  | 趁卖操作" ←──                                       |

| N1+ H10                                                                                                    | 询价模式*       |                      | 询价人姓名*                                             |                  | 询价人职务*       |               |          |  |  |  |
|----------------------------------------------------------------------------------------------------|-------------|----------------------|----------------------------------------------------|------------------|--------------|---------------|----------|--|--|--|
| 备件询价单P24111302                                                                                                    | 普通询价        | ~                    | 孙红梅                                                | 请填写              |              |               |          |  |  |  |
| 价人邮箱*                                                                                                    | 询价人电话 *     |                      | 归属公司 *                                             | 计划属性 *           |              |               |          |  |  |  |
| 青填写                                                                                                    | 187******   |                      | 上海互海信息科技有限公司                                       | ~                | 请选择计划属性      |               |          |  |  |  |
| 种 *                                                                                                    | 截止报价时间* +3天 | +5天 +2小时             |                                                    |                  |              |               |          |  |  |  |
| 人民币                                                                                                    | ✔ 请选择       |                      |                                                    |                  |              |               |          |  |  |  |
| 价附件:                                                                                                    |             |                      |                                                    |                  |              |               |          |  |  |  |
| 上传                                                                                                    |             |                      |                                                    |                  |              |               |          |  |  |  |
|                                                                                                    |             |                      |                                                    |                  |              |               |          |  |  |  |
|                                                                                                    | 9、完善相       | ▼<br>关信息(带*必填/必选),根技 | 居需要选择上传询价附件                                        |                  |              |               |          |  |  |  |
|                                                                                                    |             |                      |                                                    |                  |              |               |          |  |  |  |
|                                                                                                    |             |                      |                                                    |                  |              |               |          |  |  |  |
| 海川秋应商(1)                                                                                                    |             |                      |                                                    |                  |              | 选择            | 供应商类型 🗸  |  |  |  |
| Hell Hoter Hell Hoter Hell Hote |             |                      |                                                    |                  |              | 选择            | 供应商类型 🗸  |  |  |  |
| 周初1980年代立南<br>法军代立南<br>供立南名称                                                                                                    | 合作次数        | 联系人                  | 联系方式                                               | 来源               |              | 选择            | !供应商类型 ✔ |  |  |  |
| 2010 1900年(1) 2000 1900年(1)<br>助学供应商<br>供应商名称<br>航海公司                                                                                                    | 合作次数<br>80  | 联系人<br>A77           | 联系方式<br>手机: (+86)180******<br>邮箱: 87*******@qq.com | 来源通讯家            | Ŗ            | 操作            | !供应商类型 ✔ |  |  |  |
| 2010年2014日(1)<br>2013年20日<br>2013年20日<br>2013年2011<br>2013年2011<br>2013年2011<br>2013年2011<br>2013<br>2013<br>2013<br>2013<br>2013<br>2013<br>2013                                                                                                    | 合作次数<br>80  | 联系人                  | 联系方式<br>手机:(+86)180******<br>邮箱:87******@qq.com    | <b>来源</b><br>通讯3 | Ŗ            | 选择<br>操作<br>8 | 供应商类型 ✔  |  |  |  |
| PBU190m(1) PBU190(1940(1))<br>効果の加加<br>供应商名称<br>航海公司                                                                                                    | 合作次数<br>80  | 联系人<br>A77           | 联系方式<br>手机: (+86)180******<br>邮箱: 87******@qq.com  | 来源<br>通讯3        | <sup>™</sup> | 操作            | 供应商类型    |  |  |  |

## 下一步:

发起询价后,用户可至 "询价管理"界面,将单据状态切换至 "询价中",若供应商已报价或船东向 供应商的咨询消息,则会在询价单有报价次数标识,界面下方会有小喇叭提醒,如下图:

| 与 互海科技 | (             | ତ     |                   |                    |                  | 工作                   | 台(28846) 🕴 | 船舶监控 发现          |                     |               | 切换系统 🗸 🗘  | 55 中文 <del>、</del> ⑦ | <b>帝</b> 孙红梅     |
|--------|---------------|-------|-------------------|--------------------|------------------|----------------------|------------|------------------|---------------------|---------------|-----------|----------------------|------------------|
| ☆ 采购管理 | ~             | 备件    | 物料                | 油料 海豚              | R.1              |                      |            |                  |                     |               |           |                      |                  |
| 采购申请   |               |       |                   |                    |                  |                      |            |                  |                     |               | 查看已到      | 期的询价单(162) [         | 只查看我的询价单         |
| 采购对接   |               | 新增    |                   |                    |                  |                      |            | 请选择归属公司          | 请选择归属公司 ♥ 请选择询价创建时间 |               | 搜索        | 关键字                  | 搜索 重音            |
| 物资验收   |               | #     | 询价单号              | 询价单名称              | 询价模式 ▼           | 采购申请单编号、单据名          | 计划属性 🔻     | 申请船舶 ▼           | 询价物品数               | 询价供应商数        | 反馈数量      | 状态 ▼                 | 操作               |
| 船舶自购   |               |       |                   | MILL PROFE         | THE AGE PROVIDED |                      |            |                  |                     | 1505          |           | ALLER.               | 400144 1 2023905 |
| 采购计划   |               | 23    | PE-P24012201      | 备件询价单P2<br>4012201 | 普通询价             | 测试 ①                 | 季度采购       | 互海1号             | 2                   | 1家            | 0次报价反馈    | 未提交                  | 编辑 删除            |
| 询价管理   |               | 24    | PE-P24011602      | 备件询价单P2<br>4011602 | 普通询价             | 这是申请单名称①             | 月度采购       | 互海1 <del>号</del> | 1                   | 0家            | 0次报价反馈    | 未提交                  | 编辑 删除            |
| 采购订单   |               | 25    | PE-P24011001      | 备件询价单P2<br>4011001 | 普通询价             | PA-P23061201 ()      |            | 互海1号             | 1                   | 0家            | 0次报价反馈    | 未提交                  | 编辑 删除            |
| 年度协议价  |               | 26    | PE-P23112301      | 备件询价单P2<br>3112301 | 普通询价             | PA-P23112001 ①       | 季度采购       | 互海1 <del>号</del> | 1                   | 0家            | 0 次报价反馈   | 未提交                  | 編辑 删除            |
| 物资反馈   |               | 27    | PE-P23101701      | 备件询价单P2<br>3101701 | 普通询价             | 测试单号①                | 其他采购       | 互海1号             | 1                   | 0家            | 0 次报价反馈   | 未提交                  | 编辑 删除            |
| ■ 船舶服务 | $\rightarrow$ | 28    | PE-P23090601      | 备件询价单P2<br>3090601 | 普通询价             | 测试 ①                 | 月度采购       | 互海1号             | 3                   | 0家            | 0 次报价反馈   | 未提交                  | 编辑 删除            |
| ₿ 费用管理 | $\rightarrow$ | 29    | PE-P23081801      | 备件询价单P2<br>3081801 | 普通询价             | P1808150001 ①        | 季度采购       | 互海1号             | 1                   | 1家            | 0 次报价反馈   | 未提交                  | 编辑 删除            |
| 预算管理   | >             | 30    | PE-P23051801      | 备件询价单P2<br>3051801 | 普通询价             | PA-P23030801 (1)     | 季度采购       | 互海1号             | 1                   | 0家            | 0 次报价反馈   | 未提交                  | 编辑丨删除            |
| ● 航次管理 | >             | 31    | PE-P23051701      | 备件询价单P2<br>3051701 | 普通询价             | PA-P23032701 ()      | 其他采购       | 互海1号             | 1                   | 0家            | 0 次报价反馈   | 未提交                  | 编辑 删除            |
| ⅲ 船舶报告 | $\rightarrow$ | 32    | PE-P24111301      | 备件询价单P2<br>4111301 | 普通询价             | OL1-PA-P24111203 (1) | 零星采购       | 互海1号             | 2                   | 1家            | 2次报价反馈 +2 | 询价中<br>已截止报价         |                  |
| ⊘ 船舶检查 | >             | 33    | PE-P24101601      | 备件询价单P2            | 普通询价             | 石海1号零度由语①            | 零度采购       | 百海1号             | 1                   | 3蒙            | 1 次据价反馈   | 询价中                  |                  |
| 🎝 体系管理 | >             | (III) | 收到2条报价, <u>点击</u> | 直看 供应              | で商报价后,询          | 价单中会有报价次数标           | 识, 且询价管    | 霍界面左下方会有小叫       | 巴提示收到报价信息           | 551条 100条/页 ✔ | < 1 2 3   | 6 >                  | 跳至 1 页           |